| Classification | UA-Series Engl |         |     |      |         |      |        |
|----------------|----------------|---------|-----|------|---------|------|--------|
| Author         | Eva Li         | Version | 2.0 | Date | 2024,04 | Page | 1 / 10 |

## FAQ-UPD-005: How to upgrade OS and firmware for the eMMC 8GB UA-5200 series FM 1.4.0.0 or later version?

ICP DAS UA series provides new functions! Please upgrade the OS to provide more complete services. <u>Note:</u>

This FAQ applies to the UA-5200 series eMMC 8GB version (refer to Section 2: Check if the UA-5231 can upgrade the OS?). If the [Flash Information] is "eMMC Flash", you can upgrade the OS and Firmware (v1.4.0.0 or later).

When does the OS need to upgrade?

When the UA needs to update the Firmware to a version above 1.4.0.0, but the current version is lower than 1.4.0.0, it needs to upgrade the OS and the Firmware.

## 1. Check the Firmware Version

Log in the UA-5200 UI webpage, and click 【System Setting】.

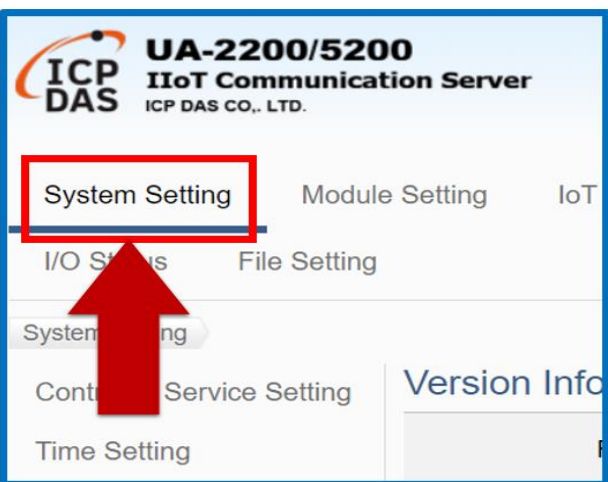

Check the [Firmware Version] in [Version Information]. If it is not up to V.1.4.0.0 and you want to upgrade to V.1.4.0.0 or above, please go to the next step.

| Firmware Version    | Version 1.4.0.0                              |
|---------------------|----------------------------------------------|
| Main Program        | Version 1.1.73                               |
| Web Interface       | Version : 6.6.0<br>Date : 2022/01/06         |
| Install Information | 2022/01/18-15:06:54_WebUpdate_InstallSuccess |
| Flash Information   | eMMC Flash                                   |

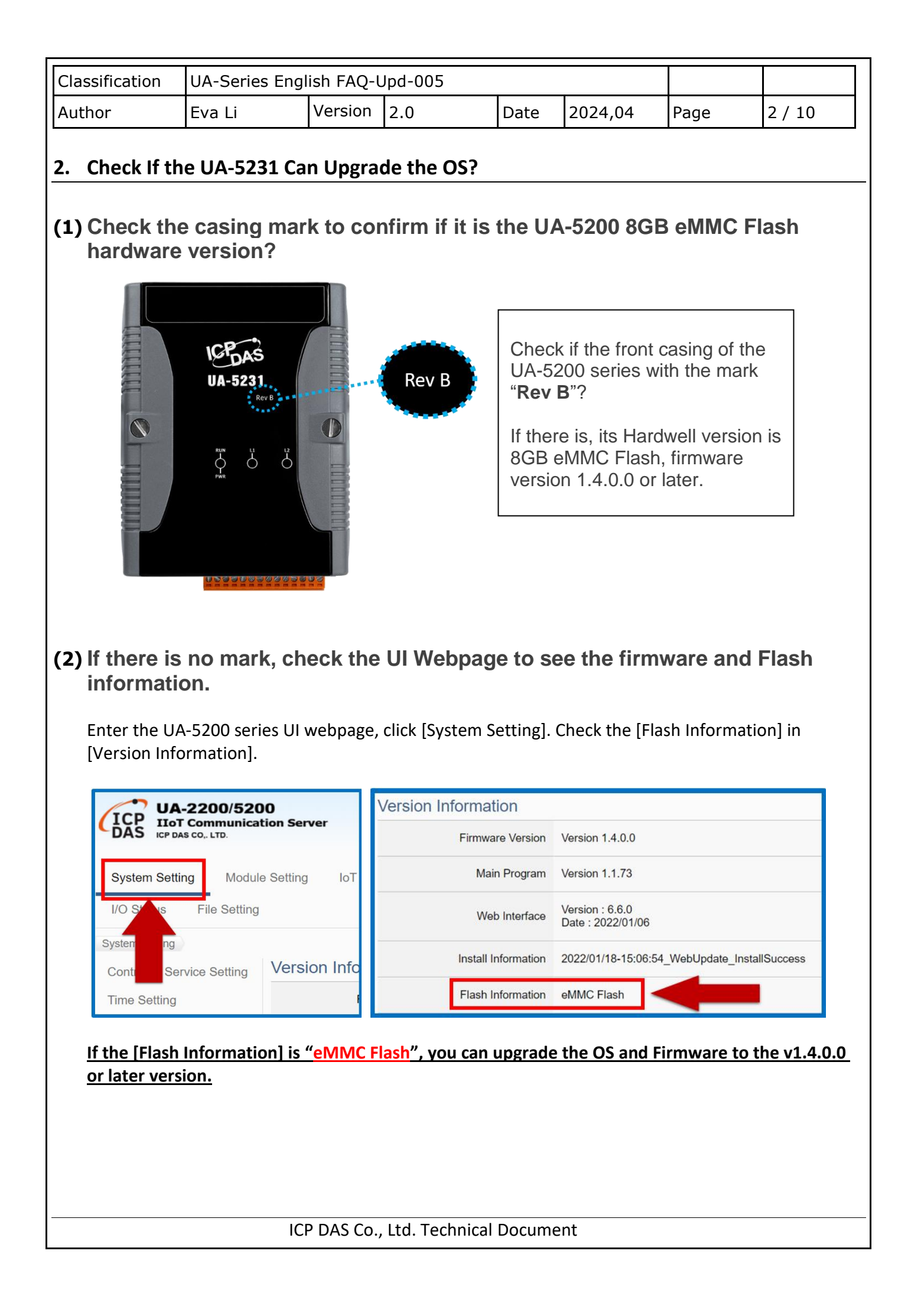

| Classification                                                      | UA-Series Engl                               | ish FAQ-l                       | Jpd-005                               |                     |                               |                                       |               |  |  |  |
|---------------------------------------------------------------------|----------------------------------------------|---------------------------------|---------------------------------------|---------------------|-------------------------------|---------------------------------------|---------------|--|--|--|
| Author                                                              | Eva Li                                       | Version                         | 2.0                                   | Date                | 2024,04                       | Page                                  | 3 / 10        |  |  |  |
|                                                                     |                                              |                                 |                                       |                     |                               |                                       | <u> </u>      |  |  |  |
| 3. How to Up                                                        | date Firmwar                                 | e by Re-                        | burning the                           | OS?                 |                               |                                       |               |  |  |  |
| This method need<br>backup and save                                 | ds to update the<br><b>the project bef</b> e | bottom l<br>ore re-bu           | ayer OS. If ther<br>rning the OS.     | re is a pro         | oject in the UA               | -5200 contr                           | oller, please |  |  |  |
| 3.1. How to Back-up the Project File?                               |                                              |                                 |                                       |                     |                               |                                       |               |  |  |  |
| After logging in the UA web UI, click the 【File Setting 】 function. |                                              |                                 |                                       |                     |                               |                                       |               |  |  |  |
| Svs                                                                 | tem Setting                                  | Module Se                       | etting IoT P                          | latform S           | ettina Cor                    | overt Setting                         |               |  |  |  |
|                                                                     |                                              |                                 |                                       |                     |                               | e e e e e e e e e e e e e e e e e e e |               |  |  |  |
| 1/0 3                                                               | Status File S                                | setting                         |                                       |                     |                               |                                       |               |  |  |  |
|                                                                     |                                              |                                 |                                       |                     |                               |                                       |               |  |  |  |
| Click the 【 Down                                                    | load 】button as                              | below, a                        | nd save the pro                       | ject file 1         | to the folder y               | ou want.                              |               |  |  |  |
|                                                                     | Remove the                                   | File                            |                                       |                     |                               |                                       |               |  |  |  |
|                                                                     |                                              | Projec                          | t File Remove                         | ]                   |                               |                                       |               |  |  |  |
|                                                                     | Upload the t                                 | file to the                     | e controller                          |                     |                               |                                       |               |  |  |  |
|                                                                     |                                              | Projec                          | t File Select Fil                     | le                  | Up                            | load                                  |               |  |  |  |
|                                                                     | Download th                                  | ne file fro                     | om controller                         |                     |                               |                                       |               |  |  |  |
|                                                                     |                                              | Projec                          | t File Download                       | d                   |                               |                                       |               |  |  |  |
|                                                                     |                                              |                                 |                                       |                     |                               |                                       |               |  |  |  |
| 3.2. Burn the U                                                     | pgrade File into                             | a MicroS                        | D Card                                |                     |                               |                                       |               |  |  |  |
| (4) Da sala a duba                                                  |                                              |                                 |                                       |                     |                               |                                       |               |  |  |  |
| (1) Download the<br>https://www                                     | e UA-5200 series<br>v.icpdas.com/en/         | s i <b>mgc</b> file<br>/downloa | d/show.php?ni                         | and firm<br>um=1135 | ware) from th<br>S&nation=US& | e webpage:<br>kind1=&mo               | del=&kw=ua-   |  |  |  |
| <u>5231</u>                                                         |                                              |                                 |                                       |                     |                               |                                       |               |  |  |  |
| (2) Download the<br><u>https://hddgu</u>                            | e burning softwa<br>uru.com/softwar          | re <b>HDD-R</b><br>re/HDD-R     | <b>law-Copy-Tool</b><br>aw-Copy-Tool/ | from the            | e website:                    |                                       |               |  |  |  |
|                                                                     |                                              |                                 |                                       |                     |                               |                                       |               |  |  |  |
|                                                                     | ICI                                          | P DAS Co.                       | , Ltd. Technical                      | Docume              | nt                            |                                       |               |  |  |  |

| Classification | UA-Series Engl | UA-Series English FAQ-Upd-005 |     |      |         |      |        |
|----------------|----------------|-------------------------------|-----|------|---------|------|--------|
| Author         | Eva Li         | Version                       | 2.0 | Date | 2024,04 | Page | 4 / 10 |

(3) After powering off, remove the MicroSD card of the UA-5200 series (the location of the MicroSD card is as shown below)

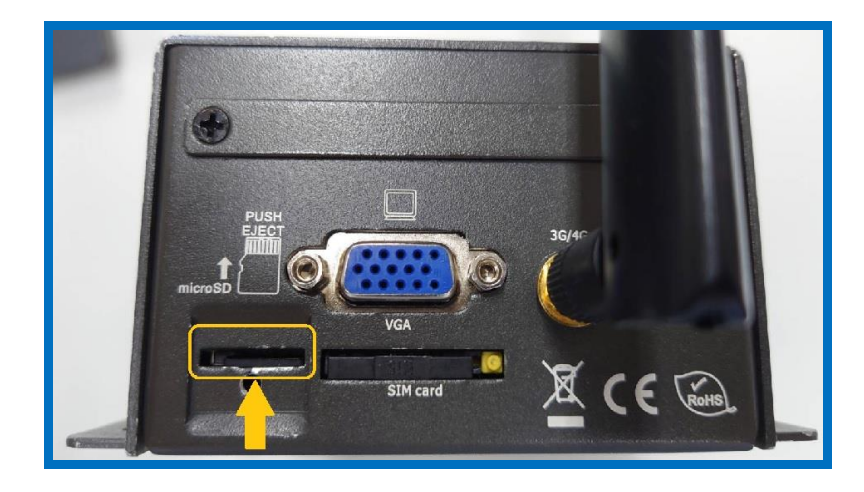

Insert the MicroSD card into the card reader on PC/NB (Note: Please use UA-5200 series MicroSD card)

- Run the burning software:
- kol kol
- HDDRawCopy1.10Portable
- The message shows on the bottom In the "Select SOURCE" screen: Please select SOURCE
- Click the FILE item (last one)
   FILE
   IMAGE of Generic- Multi-Card
- Select the downloaded file for burning.

The screen displays as follows

| BUS               | MODEL                                                                         | FIRMWARE                 | SERIAL NUMBER                               | LBA                                     | CAPACITY                             |
|-------------------|-------------------------------------------------------------------------------|--------------------------|---------------------------------------------|-----------------------------------------|--------------------------------------|
| ATA<br>ATA<br>USB | KINGSTON SA400S37240G (C:)<br>ST3320418AS (D:)<br>Generic STORAGE DEVICE (F:) | SBFKB1E1<br>CC44<br>0821 | 03532303246333730383530<br>000000<br>000000 | 468,862,128<br>625,142,448<br>7,774,208 | 240.05 GB<br>320.07 GB<br>3980.39 MB |
| FILE              | IMAGE of Generic- Multi-Card                                                  | 1.00                     | 027080810000000                             | 7,774,208                               | 3980.39 MB                           |
|                   | 12                                                                            |                          |                                             | Open Dis                                | k Management Console                 |
| Copyright ©       | 2005-2013 HDDGURU.COM                                                         | Please se                | lect SOURCE                                 | <u>Open Dis</u>                         | k Management Console<br>Continue >>> |

| Classifi  | cation                           | UA-Series Engl                                                                                   | ish FAQ-                       | Upd-005                                      |                                                      |                                    |                                                             |                                                                |       |
|-----------|----------------------------------|--------------------------------------------------------------------------------------------------|--------------------------------|----------------------------------------------|------------------------------------------------------|------------------------------------|-------------------------------------------------------------|----------------------------------------------------------------|-------|
| Author    |                                  | Eva Li                                                                                           | Version                        | 2.0                                          |                                                      | Date                               | 2024,04                                                     | Page                                                           | 5/10  |
| • Clic    | ck the "Co                       | ontinue" button.                                                                                 |                                |                                              |                                                      |                                    |                                                             |                                                                |       |
| 2         | SOURCE Devi                      | ce Selection - HDD Raw                                                                           | Copy Tool 1.1                  | lO Free                                      |                                                      |                                    |                                                             |                                                                |       |
|           | HDD RAW (                        | COPY TOOL 1.10 Free                                                                              |                                |                                              |                                                      |                                    | WWW.HD                                                      | DGURU.COM                                                      |       |
|           | BUS<br>ATA<br>ATA<br>USB<br>FILE | MODEL<br>KINGSTON SA400S372<br>ST3320418AS (D:)<br>Generic STORAGE DEV<br>IMAGE of Generic- Mult | 40G (C:)<br>ICE (F:)<br>1-Card | FIRMWARE<br>SBFKB1E1<br>CC44<br>0821<br>1.00 | SERIAL 1<br>03532303<br>000000<br>000000<br>02708081 | NUMBER<br>246333730383<br>20000000 | LBA<br>468,862,128<br>625,142,448<br>7,774,208<br>7,774,208 | CAPACITY<br>240.05 GB<br>320.07 GB<br>3980.39 MB<br>3980.39 MB |       |
|           |                                  |                                                                                                  |                                |                                              |                                                      |                                    |                                                             |                                                                |       |
|           | Copyright ©2                     | 005-2013 HDDGURU COM                                                                             |                                | Please sel                                   | lect SOURCE                                          |                                    | <u>Open I</u>                                               | Disk Management Con:<br>Continue >>>                           |       |
| D         | )isks found: 3                   |                                                                                                  |                                |                                              |                                                      |                                    |                                                             |                                                                |       |
| (4) Selec | ct the bur                       | ning device                                                                                      |                                |                                              |                                                      |                                    |                                                             |                                                                |       |
| • -       | -1                               |                                                                                                  |                                | • • • "                                      |                                                      |                                    | "Place                                                      | ~ ~lact T                                                      | DOFT. |
| • 1       | ne messa                         | age snows on th                                                                                  | e bottom                       | in the "s                                    | elect I                                              | ARGEI                              | screen: 116a                                                | SC SCIECT I.                                                   | anobi |
| • (       | Click "USE                       | 3" item as the TA                                                                                | RGET:                          | ISB                                          | (                                                    | Jeneric                            | STORAGE D                                                   | EVICE (F.)                                                     |       |
| • (       | Click "Con                       | itinue" button.                                                                                  |                                |                                              |                                                      |                                    |                                                             |                                                                |       |
| Т         | The scree                        | n displays as foll                                                                               | ows                            |                                              |                                                      |                                    |                                                             |                                                                |       |
| TA        | RGET Device                      | e Selection - HDD Raw (                                                                          | Copy Tool 1.1                  | О Бтее                                       |                                                      |                                    |                                                             |                                                                |       |
|           | HDD RAW CO                       | DPY TOOL 1.10 Free                                                                               |                                |                                              |                                                      |                                    | H.WWW.H                                                     | DDGURU.COM                                                     |       |
|           | BUS<br>ATA<br>ATA<br>USB         | MODEL<br>KINGSTON SA400S3724<br>ST3320418AS (D.)<br>Generic STORAGE DEVI                         | 0G (C:) \$<br>(CE (F) 0        | FIRMWARE<br>SBFKB1E1<br>CC44<br>1821         | SERIAL<br>03532303<br>000000<br>000000               | NUMBER<br>24633373038              | LBA<br>3530 468,862,128<br>625,142,448<br>7,774,208         | CAPACIT<br>240.05 GB<br>320.07 GB<br>3980.39 M                 | Y .   |
|           |                                  | 12                                                                                               |                                |                                              | -                                                    |                                    |                                                             |                                                                |       |
| Dis       | Copyright ©201                   | 15-2013 HDDGURU COM                                                                              |                                | Please select                                | TARGET                                               | 1                                  | Open                                                        | Disk Management Co<br>Continue >>>                             |       |
| 1/13      |                                  |                                                                                                  |                                |                                              |                                                      |                                    |                                                             |                                                                |       |
|           |                                  |                                                                                                  |                                |                                              |                                                      |                                    |                                                             |                                                                |       |
|           |                                  | ICI                                                                                              | P DAS Co.                      | , Ltd. Tec                                   | hnical                                               | Docume                             | nt                                                          |                                                                |       |

| Classification                                                                                                    | UA-Series Eng                                                                                                    | lish FAQ-l                                                                           | Jpd-005                                                                                                    |                                                   |                                  |                |              |
|----------------------------------------------------------------------------------------------------|----------------------------------------------------------------------------------------------------|--------------------------------------------------------------------------------------|----------------------------------------------------------------------------------------------------|---------------------------------------------------|----------------------------------|----------------|--------------|
| Author                                                                                                    | Eva Li                                                                                                    | Version                                                                              | 2.0                                                                                                    | Date                                              | 2024,04                          | Page           | 6 / 10       |
| (5) Confirm the b                                                                                                    | urning data sett                                                                                                    | ings.                                                                                |                                                                                                    |                                                   |                                  |                |              |
| 🗿 HDD Raw C                                                                                                    | opy Tool 1.10 Free                                                                                                    |                                                                                      |                                                                                                    |                                                   |                                  |                |              |
| SOURCE:                                                                                                    | [0] IMAGE of Gener                                                                                                    | ic- Multi-Card                                                                       | 1.00 [3980.39 M                                                                                                    | (B)                                               |                                  |                | About        |
| COPY                                                                                                    | [2] Generic STORAG                                                                                                    | EDEVICE                                                                              | 0021 [3900.39 MD]                                                                                                  | 1                                                 | Copyright @20                    | 005-2013 HDDGU | IRU.COM      |
| 2020/12/28<br>2020/12/28<br>2020/12/28<br>2020/12/28<br>2020/12/28<br>2020/12/28<br>2020/12/28<br>2020/12/28<br>2020/12/28 | F午 01 53:38<br>F午 01 53:38<br>F午 01 53:38<br>F午 01 53:38<br>F午 01 53:38<br>F午 01 53:38<br>F午 01 53:38<br>F午 01 53:38<br>F午 01 53:38<br>F午 01 53:38<br>F午 01 53:38<br>F午 01 53:38<br>Target: [2] ( | opy Tool 1.10; h<br>IPOR TANT: DU<br>ON TARGET W<br>IMAGE of Gener<br>Generic STORAC | http://hdd.guru.com<br>RING THE DUPLICATIC<br>ILL BE IRREVERSIBLY<br>ric-Multi-Card 1.00 [2<br>JE DEVICE 0821 [396 | DN PROCES<br>OVER WRI<br>3980.39 MB]<br>80.39 MB] | TENI                             |                | ~            |
| <u>(4)</u>                                                                                                    |                                                                                                    |                                                                                      |                                                                                                    |                                                   |                                  |                | 2            |
| Current tasi                                                                                                    | k progress                                                                                                    |                                                                                      |                                                                                                    |                                                   |                                  |                |              |
|                                                                                                    |                                                                                                    |                                                                                      |                                                                                                    |                                                   |                                  |                |              |
|                                                                                                    |                                                                                                    |                                                                                      | 31                                                                                                    | op                                                | Ł                                | START          | 32           |
| ID1 IMAGE of                                                                                                    | Generic- Multi-Card                                                                                                    | 1.00 [3980.1                                                                         | 39 MB1 >>>                                                                                                    | [2] Generic                                       | STORAGE DEVICE                   | 0821 [3980     | 39 MB1       |
|                                                                                                    | Warning                                                                                                    | Are you ab<br>Data on the<br>[2] Generic<br><b>3</b>                                 | solutely sure you w<br>following device w<br>STORAGE DEVIG                                                         | ant to proce<br>vill be over<br>CE 0821<br>Cancel | eed?<br>written:<br>[3980.39 MB] | 3              |              |
| <ul> <li>In the red size.</li> </ul>                                                                                       | box 1, first part                                                                                                    | is the bui                                                                           | rning file size; s                                                                                                 | econd p                                           | art is the burn                  | ing destinat   | ion and file |
| • If the data                                                                                                    | a are correct, cli                                                                                                    | ck the "ST                                                                           | ART" button.                                                                                                    |                                                   |                                  |                |              |
| • Click the '                                                                                                    | 'Yes" button to l                                                                                                    | ourn the c                                                                           | lownloaded file                                                                                                    | e into the                                        | e microSD carc                   | 1.             |              |
|                                                                                                    |                                                                                                    |                                                                                      |                                                                                                    |                                                   |                                  |                |              |
|                                                                                                    | IC                                                                                                    | P DAS Co.                                                                            | , Ltd. Technical                                                                                                   | Docume                                            | ent                              |                |              |

| Classification | UA-Series Engl |         |     |      |         |      |        |
|----------------|----------------|---------|-----|------|---------|------|--------|
| Author         | Eva Li         | Version | 2.0 | Date | 2024,04 | Page | 7 / 10 |

(6) Burning task completed.

When the "Task complete" message appears, it means that the downloaded file burning task is completed.

| up op                    |                            |                                                                                                    | W.O. 1. 1.65                            | 10000 00 1101                               |                    |                          |              |
|--------------------------|----------------------------|----------------------------------------------------------------------------------------------------|-----------------------------------------|---------------------------------------------|--------------------|--------------------------|--------------|
| IRCE:                    |                            | BE of Generic- M                                                                                                    | ulti-Card 1.00                          | [3980.39 MB]                                |                    |                          | Abc          |
| KGE1:                    | [2] Gene                   | nc STORAGE DE                                                                                                    | WICE 0821 [                             | 2980.39 MBJ                                 | Constalle          | 30005 0012               | поредал се   |
|                          |                            |                                                                                                    |                                         |                                             | Copyright e        | 92000-2015               | HDDG0K0.CC   |
| OPY                      |                            |                                                                                                    |                                         |                                             |                    |                          |              |
| 2020/12/28               | 下午 01:40:45                | * * * * * IMPOR 1                                                                                                    | IANT: DURING THI                        | E DUPLICATION PROCE                         | 22                 |                          | ~            |
| 2020/12/28 2020/12/28    | 下午 01:40:45<br>下午 01:40:45 | ALL DATA ON TA                                                                                                    | ARGET WILL BE IF                        | RREVERSIBLY OVER WI                         | RITTEN!            |                          |              |
| 2020/12/28 2020/12/28    | 下午 01:40:45<br>下午 01:40:45 | Source: [0] IMAG<br>Target: [2] Generi                                                                                                    | E of Generic- Multi-<br>c STORAGE DEVIC | Card 1.00 [3980.39 M<br>E 0821 [3980.39 MB] | B]                 |                          |              |
| 2020/12/28<br>2020/12/28 | 下午 01:41:15<br>下午 01:41:15 | Locking device<br>Copying                                                                                                    |                                         |                                             |                    |                          |              |
| 2020/12/28<br>2020/12/28 | 下午 01:44:08<br>下午 01:44:08 | Average speed: 23.<br>Task complete.                                                                                                    | .0 MB/s                                 |                                             |                    |                          |              |
|                          |                            | Contraction of Contraction of Contra |                                         |                                             |                    |                          | ~            |
| 4                        |                            |                                                                                                    |                                         |                                             |                    |                          | 2            |
| Current ta               | sk progress                |                                                                                                    |                                         |                                             |                    |                          |              |
|                          |                            |                                                                                                    |                                         |                                             |                    |                          |              |
| (                        |                            |                                                                                                    |                                         |                                             |                    |                          |              |
| Curre                    | nt secto                   | r: 7,774,20                                                                                                    | 8                                       | Stop                                        |                    | START                    |              |
| Currei                   | t secto                    | r: 7,774,20<br>alti-Card 1.00                                                                                                    | )8<br>[3980.39 MB]                      | Stop >>> [2] Gene                           | oric STORAGE DEVIC | START<br>C <b>E 0821</b> | [3980.39 MB] |
| Currei                   | t Generic- Mi              | r: 7,774,20                                                                                                    | )8<br>[3980.39 MB]                      | Stop<br>>>> [2] Gene                        | eric STORAGE DEVIC | START<br>C <b>E 0821</b> | [3980.39 MB] |
| Currei                   | t secto                    | r: 7,774,20                                                                                                    | )8<br>[3980.39 MB]                      | Stop >>> [2] Gene                           | TIC STORAGE DEVIC  | START<br>CE 0821         | [3980.39 MB] |
| Currei                   | t Generic- M               | r: 7,774,20                                                                                                    | )8<br>[3980.39 mb]                      | Stop<br>>>> [2] Gene                        | nic STORAGE DEVIC  | START<br>C <b>E 0821</b> | [3980.39 MB] |
| Currei                   | t secto                    | r: 7,774,20                                                                                                    | )8<br>[3980.39 MB]                      | Stop >>> [2] Gene                           | eric STORAGE DEVIC | START<br>C <b>e 0821</b> | [3980.39 MB] |
| Currei                   | t Generic- Mi              | r: 7,774,20                                                                                                    | (3980.39 MB)                            | Stop<br>>>> [2] Gena                        | eric STORAGE DEVIC | START<br>C <b>E 0821</b> | [3980.39 MB] |
| Currei                   | t secto                    | r: 7,774,20                                                                                                    | )8<br>[3980.39 MB]                      | Stop >>> [2] Gene                           | eric STORAGE DEVIC | START<br>C <b>E 0821</b> | [3980.39 MB] |
| Currei                   | t secto                    | r: 7,774,20                                                                                                    | (3980.39 MB)                            | Stop<br>>>> [2] Gene                        | eric STORAGE DEVIC | START<br>C <b>E 0821</b> | [3980.39 MB] |
| Currei                   | t secto                    | r: 7,774,20                                                                                                    | (3980.39 MB)                            | Stop<br>>>> [2] Gene                        | eric STORAGE DEVIC | START<br>C <b>E 0821</b> | [3980.39 MB] |
| Currei                   | t Secto                    | r: 7,774,20                                                                                                    | (3980.39 MB)                            | Stop<br>>>> [2] Gene                        | erie STORAGE DEVIG | START<br>C <b>E 0821</b> | [3980.39 MB] |
| Currei                   | t secto                    | r: 7,774,20                                                                                                    | )8<br>[3980.39 MB]                      | Stop<br>>>> [2] Gene                        | eric STORAGE DEVIC | START<br>C <b>E 0821</b> | [3980.39 MB] |
| Currei                   | t Secto                    | r: 7,774,20                                                                                                    | (3980.39 MB)                            | Stop<br>>>> [2] Gene                        | erie STORAGE DEVIC | START<br>C <b>E 0821</b> | [3980.39 MB] |
| Currei                   | t secto                    | r: 7,774,20                                                                                                    | )8<br>[3980.39 MB]                      | Stop<br>>>> [2] Gene                        | eric STORAGE DEVIC | START<br>C <b>E 0821</b> | [3980.39 MB] |
| Currei                   | t secto                    | r: 7,774,20                                                                                                    | (3980.39 MB)                            | Stop<br>>>> [2] Gene                        | erie STORAGE DEVIC | START<br>C <b>E 0821</b> | [3980.39 MB] |
| Currei                   | t secto                    | r: 7,774,20<br>alti-Card 1.00                                                                                                    | (3980.39 MB)                            | Stop<br>>>> [2] Gena                        | eric STORAGE DEVIC | START<br>CE 0821         | [3980.39 MB] |
| Currei                   | t secto                    | r: 7,774,20                                                                                                    | (3980.39 MB)                            | Stop<br>>>> [2] Gene                        | erie STORAGE DEVIC | START<br>CE 0821         | [3980.39 MB] |
| Currei                   | t secto                    | r: 7,774,20                                                                                                    | (3980.39 MB)                            | Stop<br>>>> [2] Gena                        | erie STORAGE DEVI  | START<br>CE 0821         | [3980.39 MB] |
| Currei                   | t secto                    | r: 7,774,20                                                                                                    | (3980.39 MB)                            | Stop<br>>>> [2] Gene                        | erie STORAGE DEVIC | START<br>CE 0821         | [3980.39 MB] |

| Classification                                                                                        | UA-Series En                                           | glish FAQ-l                            | Jpd-005                               |                      |                                          |              |                |
|----------------------------------------------------------------------------------------------------|--------------------------------------------------------|----------------------------------------|---------------------------------------|----------------------|------------------------------------------|--------------|----------------|
| Author                                                                                                | Eva Li                                                 | Version                                | 2.0                                   | Date                 | 2024,04                                  | Page         | 8 / 10         |
| <ul> <li><b>3.3. How to Bu</b></li> <li>(1) Put the burn below).</li> <li>(2) Turn the Rot</li> </ul> | rn OS into UA-<br>ed MicroSD car                       | 5200 Produ<br>rd into the o            | ict<br>card slot o                    | n the top side       | e of the UA-5                            | 200 series ( | as the picture |
| (3) The UA Serie<br>to the netwo<br>(Users can al                                                     | s equips with a<br>ork hub or switc<br>so directly con | standard R<br>h (as the fignect UA and | IJ-45 netw<br>gure belov<br>d PC/NB.) | ork interface<br>v). | LAN1. Please                             | e use the LA | N1 to connect  |
| F                                                                                                    | UA<br>Hu<br>PC / NB                                    | Series<br>b/Switch                     | ernet                                 | P.GN                 | ID<br>-V<br>+V<br>Power Su<br>(12 ~ 48 V | pply<br>DC)  |                |

## ICP DAS Co., Ltd. Technical Document

| Classification                                                                                                    | UA-Series Eng                                           | lish FAQ-l                      | Jpd-005                         |                              |                                                 |              |                        |  |  |  |  |
|----------------------------------------------------------------------------------------------------|---------------------------------------------------------|---------------------------------|---------------------------------|------------------------------|-------------------------------------------------|--------------|------------------------|--|--|--|--|
| Author                                                                                                    | Eva Li                                                  | Version                         | 2.0                             | Date                         | 2024,04                                         | Page         | 9/10                   |  |  |  |  |
|                                                                                                    |                                                         |                                 |                                 |                              |                                                 |              | ·                      |  |  |  |  |
| (4) Power on the                                                                                                    | UA-5200 series                                          | again.                          |                                 |                              |                                                 |              |                        |  |  |  |  |
| → Wait about the upgrain of the upgrain of the | ut 1 minute. <u>(\</u><br>I <mark>de will fail.)</mark> | <u>NARNING</u>                  | <u>l DO NOT pow</u>             | <u>er off du</u>             | ring the burni                                  | ing process. | <u>Otherwise,</u>      |  |  |  |  |
| → L2 turns u                                                                                                    | → L2 turns up green light and emits one long beep.      |                                 |                                 |                              |                                                 |              |                        |  |  |  |  |
| ➔ Wait about 5 minutes.                                                                                                    |                                                         |                                 |                                 |                              |                                                 |              |                        |  |  |  |  |
| ➔ Both L1 a successf                                                                                                    | nd L2 turn up gr<br><sup>.</sup> ul.                    | een lights                      | and emit two l                  | ong beer                     | os. It indicates                                | the burning  | process is             |  |  |  |  |
| ➔ Power off<br>(WARNIN)                                                                                                    | f the UA-5200 se<br>G! If forgot to re                  | eries. <u>Take</u><br>emove the | e out the OS Mi<br>burning card | <u>croSD ca</u><br>will resu | i <u>rd (burned)</u> .<br><u>It in repeated</u> | burning.)    |                        |  |  |  |  |
| ➔ Insert the                                                                                                    | MicroSD card in                                         | nto the ca                      | rd reader on P(                 | C/NB.                        |                                                 |              |                        |  |  |  |  |
| ➔ It is recon                                                                                                    | nmended to use                                          | DiskGeni                        | us software to                  | format th                    | ne MicroSD ca                                   | rd into FAT3 | 2 format               |  |  |  |  |
| ➔ Insert the                                                                                                    | e MicroSD card b                                        | ack into t                      | he UA-5200 ser                  | ries.                        |                                                 |              |                        |  |  |  |  |
| ➔ Power on                                                                                                    | again. The OS b                                         | urning pro                      | ocedure is com                  | plete nov                    | w.                                              |              |                        |  |  |  |  |
| 3.4. How to kno                                                                                                    | ow the UA-5231                                          | IP addres                       | s after the OS                  | burning?                     | •                                               |              |                        |  |  |  |  |
| After burning                                                                                                    | g, <u>Default IP is 1</u>                               | <u>92.168.25</u>                | <u>55.1</u>                     |                              |                                                 |              |                        |  |  |  |  |
| Default Pass                                                                                                    | word: root                                              |                                 |                                 |                              |                                                 |              |                        |  |  |  |  |
| Also, you car                                                                                                    | n scan and confi                                        | rm the IP a                     | address throug                  | h the UA                     | -Series Utility.                                |              |                        |  |  |  |  |
| For the operation                                                                                                    | ation of UA-Seri                                        | es Utility,                     | please refer to                 | chapter                      | 2.2.2 of the U                                  | A User Manı  | ual. Click the         |  |  |  |  |
| <u>UA Website</u>                                                                                                    | [Download Cent                                          | <u>er</u> ] or the              | following link:                 |                              |                                                 |              |                        |  |  |  |  |
| <u>https://www</u>                                                                                                    | i.icpdas.com/en                                         | <u>/downloa</u>                 | <u>d/show.php?nu</u>            | <u>um=1133</u>               | &nation=US&                                     | kind1=&mo    | <u>del=&amp;kw=ua-</u> |  |  |  |  |
|                                                                                                    | 2. Quick Start 1:                                       | Hardware/Ne                     | work Connection                 |                              |                                                 |              |                        |  |  |  |  |
|                                                                                                    | 2.1 Hardware                                            | Connection                      |                                 |                              |                                                 |              |                        |  |  |  |  |
|                                                                                                    | 2.1.1 Pr                                                | reparations for                 | Devices                         |                              |                                                 |              |                        |  |  |  |  |
|                                                                                                    | 2.1.2 Ha                                                | ardware Wiring                  |                                 |                              |                                                 |              |                        |  |  |  |  |
|                                                                                                    | 2.2 Network C                                           | Connection                      |                                 |                              |                                                 |              |                        |  |  |  |  |
|                                                                                                    | 2.2.1 Co                                                | onnection by F                  | actory Default Settings         | (For New UA                  | N)                                              |              |                        |  |  |  |  |
|                                                                                                    | 2.2.2 Co                                                | onnection by U                  | tility Searching                |                              |                                                 |              |                        |  |  |  |  |
|                                                                                                    | 3. Quick Start 2:                                       | Web UI / Set                    | ting Steps                      |                              |                                                 | 37           |                        |  |  |  |  |
|                                                                                                    | 3.1 Web UI E                                            | nvironment Ov                   | erview                          |                              |                                                 |              |                        |  |  |  |  |
|                                                                                                    | 3.2 Setting St                                          | eps for Project                 | / List                          |                              |                                                 | 39           |                        |  |  |  |  |
|                                                                                                    |                                                         |                                 |                                 |                              |                                                 |              |                        |  |  |  |  |
|                                                                                                    |                                                         |                                 |                                 |                              |                                                 |              |                        |  |  |  |  |
|                                                                                                    | IC                                                      | P DAS Co.,                      | , Ltd. Technical                | Docume                       | nt                                              |              |                        |  |  |  |  |

| Classification                                | UA-Series Engl                                                                                                    | ish FAQ-l                                          | Jpd-005                                                              |                                                    |                |                  |         |  |  |  |  |
|-----------------------------------------------|----------------------------------------------------------------------------------------------------|----------------------------------------------------|----------------------------------------------------------------------|----------------------------------------------------|----------------|------------------|---------|--|--|--|--|
| Author                                        | Eva Li                                                                                                    | Version                                            | 2.0                                                                  | Date                                               | 2024,04        | Page             | 10 / 10 |  |  |  |  |
| <b>3.5. How to Res</b><br>After logging in to | <b>3.5. How to Restore the Backup Project File?</b><br>After logging in to the UA-5200 UI webpage, click the 【File Setting 】 function.                                                                                                    |                                                    |                                                                      |                                                    |                |                  |         |  |  |  |  |
| Click 【Select Fil                             | System S<br>I/O Statu                                                                                                    | Setting<br>File                                    | Module Setting                                                       | e <b>rver</b><br>Ig lo <sup>-</sup><br>Dject file, | T Platform Set | ting<br>pload 】. |         |  |  |  |  |
|                                               | Remove to the second second se | he File<br>Pro<br>e file to 1<br>Pro<br>I the file | ject File Remo<br>the controller<br>ject File Selec<br>from controll | t File                                             |                | Upload           |         |  |  |  |  |
|                                               |                                                                                                    | Pro                                                | ject File Down                                                       | load                                               |                |                  |         |  |  |  |  |
|                                               |                                                                                                    |                                                    |                                                                      |                                                    |                |                  |         |  |  |  |  |
|                                               | ICI                                                                                                    | P DAS Co.,                                         | , Ltd. Technical                                                     | Docume                                             | ent            |                  |         |  |  |  |  |